## |面談予約システム「イーベ!」 管理画面の使い方

## 【1】ログイン画面より、貴社のID/パスワードをご入力ください

★ログインURL・ID・パスワードにつきましては イベント開催1週間前を目安に、メールにて お知らせいたします。

|        | <b>∑</b> ; E - V E !®             |  |
|--------|-----------------------------------|--|
|        | 主催者用ログイン画面<br>※申込者用のログイン画面ではありません |  |
|        | 担当者ログイン                           |  |
| ログインID |                                   |  |
| パスワード  |                                   |  |
|        |                                   |  |
|        | ログイン                              |  |

## 【2】左側にある申込者一覧をクリックしてください。

| 📌 Е-VЕ!° 🛆 тор     | ≡                        |                                 |        |
|--------------------|--------------------------|---------------------------------|--------|
| ▶イベント作成する          |                          | 担当者モードでログイン中〈割り当てられた機能のみご使用いただけ | けます〉   |
| ▶ アンケート作成する        | 管理画面TOP                  |                                 |        |
| ■フォームなしページ<br>作成する |                          |                                 |        |
| ▶イベント管理            |                          |                                 |        |
| ▲申込者一覧             |                          |                                 |        |
| オ申込者へメッセージを送る >    | 「「「ノーベ」NEWS              | Clara  松能追加・仕様変更                | 回のお知らせ |
| うオームなしページ管理        |                          |                                 |        |
| Q、使い方マニュアル         | もっと読む                    |                                 | ŧ      |
| ■機能一覧              | □近日開催イベント                |                                 |        |
| ▲ アカウント設定 >        |                          |                                 |        |
| つ作業履歴              | 受付中 図編集 №0人 スカウト選考_企業① 🗹 |                                 |        |
| ■お問い合わせ            | 受付終了まで残り71日              |                                 |        |
| <b>金</b> 個人情報保護方針  |                          |                                 |        |
|                    |                          | イベントー覧                          |        |

## 管理画面の使い方

## 【3】予約した順に学生の予約情報が表示されます。 ※面談時間は「イベントチケット」の欄をご確認ください。

| ▶ アンケート作成する                                                                                                    | 申込者を探す  |            |                              |                              |                               |                              |                 |      |
|----------------------------------------------------------------------------------------------------|---------|------------|------------------------------|------------------------------|-------------------------------|------------------------------|-----------------|------|
| ■フォームなしページ<br>作成する                                                                                               | イベント    |            | イベントIDや文字列で検索                |                              |                               |                              |                 | v    |
| ■イベント管理                                                                                                    |         |            | タイトル検索(部分一致)                 |                              |                               |                              |                 |      |
| ▲申込者一覧                                                                                                    |         |            | イベント検索する場合は、タイトル検索を行い        | ません。                         |                               |                              |                 |      |
| ★申込者へメッセージを送る >                                                                                                  |         |            | ♥詳細検索                        |                              |                               | 1                            | ない順 🔾 申込日時 🗌 名前 | 降順 ◆ |
| ■フォームなしページ管理                                                                                                    |         |            |                              |                              |                               |                              |                 |      |
| <b>Q</b> 使い方マニュアル                                                                                                |         |            |                              | <br>Q.検索する                   | 検索内容をリセット                     |                              |                 |      |
| <b>国</b> 機能一覧                                                                                                    |         |            |                              |                              |                               |                              |                 |      |
| ▲ アカウント設定 >                                                                                                    | ■全1件中1  | ~1件表示 / (  | 件選択中                         |                              |                               |                              |                 |      |
| <b>③</b> 作業履歴                                                                                                    | 検索結果を選択 | 検索結果を解除 選択 | <b>☆</b> 全解除 ●表示項目設定 抽選機能 抽避 | 冪機能とは                        |                               |                              |                 |      |
| ■お問い合わせ                                                                                                    |         |            |                              |                              |                               |                              |                 |      |
| ●個人情報保護方針                                                                                                    | 選択      | 受付番号       | イベントタイトル                     | 名前                           | <b>イ</b> ベント <del>チ</del> ケット | 申込状況<br>キャンセル待ち→<br>申込→キャンセル | 詳細情報            | 削除   |
| 年契がお得<br>55,000円引き<br>1024年12月+2025年3月ま                                                                          |         | 93185-0007 | スカウト選考_企業① 🗹                 | テストガクセイ<br>テスト学生<br>● 分類タグ編集 | 12:00~12:30(0円):1名            | 日本                           | ご 詳細情報<br>● メモ有 | ۵    |
| بر المربقة ( المربقة المربقة المربقة المربقة المربقة المربقة المربقة المربقة المربقة المربقة المربقة المربقة الم |         |            |                              |                              | ▲ 一                           |                              |                 |      |

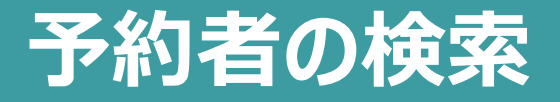

#### 予約者の検索は、「申込者一覧」からイベントを選択し、

| 検索条件<br>【イベント】 | 】当日面談_企業①、【並び順】申込日時降順 |                                           |        |           |                      |
|----------------|-----------------------|-------------------------------------------|--------|-----------|----------------------|
| 申込者を招          | हर्                   |                                           |        |           |                      |
| イベント           |                       | 93185:当日面談_企業①                            |        |           | •                    |
|                |                       | タイトル検索(部分一致)                              | •      |           |                      |
|                |                       | イベント検索する場合は、タイトル検索を行いません。<br><b>※詳細検索</b> |        |           | 並び順 • 申込日時 ○ 名前 降順 • |
|                |                       |                                           | Q.検索する | 検索内容をリセット |                      |

#### 該当の面談予約時間を選択して検索してください。

| 面 | 数予約枠 C | ● すべての条件を含む/AND検索<br>○ いずれかの条件を含む/OR検索 |
|---|--------|----------------------------------------|
|   | C      | 12:00~12:30                            |
|   |        | 12:30~13:00                            |
|   |        | 13:30~14:00<br>14:00~14:30             |
|   |        | □ 14:30~15:00<br>□ 15:00~15:20         |
|   |        | 15:30-16:00                            |
|   |        | 16:00~16:30<br>16:30~17:00             |
|   |        | 17:00~17:30<br>17:30~18:00             |
|   |        |                                        |

## 予約者の管理|個人情報の閲覧

#### 「申込者一覧」>「詳細情報」をクリック

| ■全1件中1                               | 1~1件表示 /   | 0件選択中       |                                             |         |                    |                               |                |           |    |
|--------------------------------------|------------|-------------|---------------------------------------------|---------|--------------------|-------------------------------|----------------|-----------|----|
| 検索結果を選択 検索結果を解除 選択を全解除 強選機能とは 抽選機能とは |            |             |                                             |         |                    |                               |                |           |    |
| 選択                                   | 受付番号       | イベントタイ      | トル                                          | 名前      | イベントチケッ            | 申込状況<br>キャンセル#5-><br>申込→キャンセル | 詳細情報           | 削除        |    |
|                                      | 93185-0007 | スカウト選考_企業①ピ | テストガクセ<br>テスト学生<br><b>● 分類タグ</b> 編          | 2イ<br>集 | 12:00~12:30(0円):1名 | €₩込                           | ピ 詳細情報<br>●メモ有 |           |    |
| 申込者情                                 | 青報表示       |             |                                             |         |                    |                               |                |           |    |
|                                      |            |             |                                             |         | 一覧に別               | 見る中込者情報編集                     |                |           |    |
| 申込者情                                 | 与辛及        |             |                                             |         |                    |                               | 氏名             |           |    |
|                                      |            | 名前必須        | テスト学生                                       |         |                    |                               | フリガラ           | ታ         |    |
|                                      |            | ふりがな 🕺      | テストガクセイ                                     |         |                    |                               | 電話者            | 昏号        |    |
|                                      |            | 電話番号 MA     |                                             | •-•••   |                    |                               | メール            | アドレス      | Ζ  |
|                                      |            | メールアドレス 🚵   | $\bullet \bullet \bullet @ \bullet \bullet$ |         |                    |                               | 大学名            | <u> </u>  | •  |
|                                      |            | 大学名 🜌       | テスト大学                                       |         |                    |                               | を問覧            | ー<br>ミブキキ | त  |
| 本登録                                  | 情報は出展企業    | に提供されます 🜌   | 同意する                                        |         |                    |                               | で図見            | s C Q     | 70 |
|                                      | ተላ         | ント申し込みチケット  | 12:00~12:30 0円 1名<br>※ チケット名、金額は申           | し込み時点の内 | 習答です。              |                               |                |           |    |

# 予約者の管理|個人情報のメモ機能

**申込者一覧> 詳細情報> 申込者情報編集** から、 予約者の情報に メモを追加できます

発行オファーのメモや 面談のメモにご利用 ください。

| 申込者情報表示                    |                                                        |
|----------------------------|--------------------------------------------------------|
|                            | 一覧に戻る申込者情報編集                                           |
|                            |                                                        |
| 申込者管理情報                    |                                                        |
| ※ 申込者管理の編集権限がないため、メモのみ更新でき | ます。                                                    |
| 参加イベント                     | スカウト選考_企業①                                             |
| 申込日時                       | 2024-12-10 10:39:12                                    |
| 受付番号                       | 93185-0008                                             |
| 配信状態 🜌                     | <ul> <li>配信可</li> <li>配信停止</li> <li>エラー停止</li> </ul>   |
| 入金状態 💩                     | <ul> <li>○ 未入金</li> <li>○ 入金済</li> </ul>               |
| 入金日                        |                                                        |
| 申込状態 👸                     | <ul> <li>キャンセル</li> <li>申込</li> <li>キャンセル待ち</li> </ul> |
| 想親会                        | <ul> <li>参加しない</li> <li>参加する</li> </ul>                |
| 受付                         | <ul> <li>● 受付前</li> <li>● 受付済</li> <li>● 欠席</li> </ul> |
| ×τ                         |                                                        |
|                            |                                                        |

# 予約者の管理|個人情報のダウンロード

## 「申込者一覧」>「検索結果を選択」をクリック 「シンプルダウンロード」か「項目を選んでダウンロード」をお選びいただけます。

## ※予約管理システムにログインできるのはイベント終了後3営業日までです。 必ず期間内にダウンロードをお願いいたします。

| したないため、「「「」」を選びため、「」」 | 択 検索結果を解除 選択を全解除 | ◆表示項目設定 抽選機能 抽選機能とは                               |                                           |                                                                                |          |                              |                 |
|-----------------------|------------------|---------------------------------------------------|-------------------------------------------|--------------------------------------------------------------------------------|----------|------------------------------|-----------------|
| 選択                    | 受付番号             | イベントタイトル                                          |                                           | 名前                                                                             | イベントチケット | 申込状況<br>キャンセル待ち→<br>申込→キャンセル | 詳細情報            |
| Ø                     | 93185-0008       | スカウト選考_企業① 🗹                                      | テストガクセイ<br>テスト学生                          | 12:00~12:30(0円)                                                                | ):1名     | €申込                          | <b>ピ 詳細情報</b>   |
| 0                     | 93185-0007       | スカウト運考 企業 ① 図 の の の の の の の の の の の の の の の の の の | テストガクセイ<br>テスト学牛<br>● ☆選択した2件<br>入場受付日時設定 | シンプルダウンロード/名前・メアドのみ<br>項目を選択してダウンロード<br>領収書ダウンロード/インボイス対応<br>請求書ダウンロード/インボイス対応 | ž        | 受申込                          | ぱ 詳細情報<br>● メモ有 |
| せください                 |                  | イメッセージ各種送信                                        | か分類タグ編集     ・                             | ダウンロード・ <mark> タメモ設定</mark>                                                    |          |                              |                 |

## 予約者の管理|個人情報のダウンロード~項目を選ぶ~

## 「項目を選んでダウンロード」 の場合は、右図にチェックを入れての ダウンロードを推奨いたします。

必要な情報だけダウンロードすること も可能です。

| 項目       | 項目名            | ダウンロード         |
|----------|----------------|----------------|
| 申込日      | 申込日            | <b>ब</b> ्र    |
| 受付番号     | 受付番号           | इठ 🔵           |
| イベント名    | イベント名          | <b>する</b>      |
| 姓        | 名前(姓)          | <b>इ</b> ष्ट्र |
| 名        | 名前(名)          | <b>इ</b> ष्ट्र |
| フリガナ(姓)  | フリガナ(姓)        | <b>する</b>      |
| フリガナ(名)  | フリガナ(名)        | <b>する</b>      |
| メールアドレス  | メールアドレス        | <b>इ</b> ड्    |
| ΥŦ       | XE             | <b>す</b> る     |
| イベントチケット | イベントチケット       | <b>する</b>      |
| フォーム     | フォーム編集で設定した項目名 | <b>する</b>      |

## メール通知について

## 担当者の皆様のメールアドレス宛に、 右記メールをお送りします。 学生の個人情報が記載されていますので 取扱いには充分ご注意ください。

件名: 【イーベ!】● ●様より[イベントID][当日面談\_企業名]の申し込みがありました

送信元:イーベ!カスタマーサポート(no-reply@event-form.jp)

学生個人情報

#### 面談予約時間

#### 【イーベ!】テスト学生様より[93185]「当日面談\_企業①」の申し込みがありました

```
イーベ!カスタマーサポート <no-reply@event-form.jp>
To 自分 ◆
【イベント】
イベントD: 93185
タイトル:スカウト選考_企業①
サブタイトル:
受付期間(開始): 2025-02-19 12:00:00
受付期間(終了): 2025-02-19 17:30:00
開催日時(開始): 2025-02-19 13:30:00 2025-02-19 12:00:00 2025-02-19 12:30:00
開催日時(終了): 2025-02-19 14:00:00 2025-02-19 12:30:00 2025-02-19 13:00:00
主催者URL:
開催場所住所:
開催場所L:
開催場所URL:
```

#### 【申込者】 受付番号:93185-0008

```
名前: テスト学生
フリガナ: テストガクセイ
メールアドレス: <u>itamom9264@gmail.com</u>
懇親会:設定無し
電話番号: 03-3560-1766
大学名: テスト大学
本登録情報は出展企業に提供されます: 同意する
```

【面談予約枠】 ・12:00~12:30:1名

IPアドレス: 122.208.209.60 参照元URL: <u>https://e-ve.event-form.jp</u>

## 予約の受付について

## 学生が面談予約を申し込めるのは、 各面談時間の5分前までです。

12:00~12:30 申込期間:02/19 11:00 ~ 02/19 11:55 残り4名(申込期間外) 12:30~13:00 申込期間:02/19 11:00 ~ 02/19 12:25 残り4名(申込期間外) 13:00~13:30 申込期間:02/19 11:00 ~ 02/19 13:25 残り4名(申込期間外) 13:30~14:00 申込期間:02/19 11:00 ~ 02/19 13:25 残り4名(申込期間外) 14:00~14:30 申込期間:02/19 11:00 ~ 02/19 13:55 残り4名(申込期間外)

14:30~15:00

申込期間:02/19 11:00 ~ 02/19 14:25

残り4名(申込期間外)

## 予約のキャンセルについて

システムの仕様上、キャンセル期限を予約枠ごとに設定することができません。

そのため、場合によっては面談後にキャンセルをしている学生がいる可能性がございます。

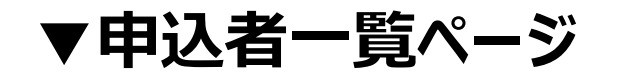

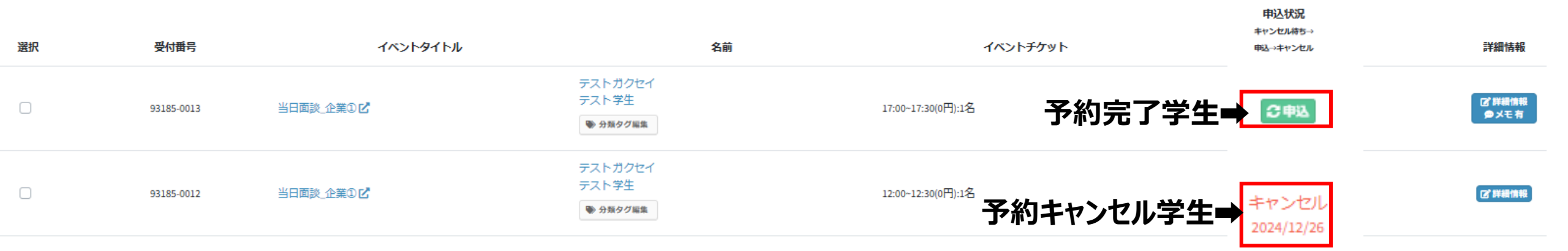

## ※キャンセルした学生の個人情報もダウンロード可能です